# **FEDEX Integration - Setup**

Available in SERP and SACC from 2019-11-##

FedEx Corporation is an American multinational courier delivery services company.

In order to maintain the expected performance of a production environment, the following thresholds need to be met.

## Main Functionality

• To integrate FedEx's functionality with Standard ERP to conduct delivery orders.

• FedEx offers global reach to a worldwide network in regions outside the U.S. including: Canada; Asia Pacific (APAC); Europe; Middle East; Indian Subcontinent and Africa (MEISA); and Latin America and the Caribbean (LAC).

## Settings

## Part 1: How To Setup

### System Setup

1. Fill in the sender information in module System >> Settings >> Company Info.

| 0             | SAMPLE: Company Info: Update                               |
|---------------|------------------------------------------------------------|
|               | Sav                                                        |
| Company Name  | ٠                                                          |
| Business Name | l                                                          |
|               | Address Reg Email Fonts                                    |
| Address 1     | 1234 Main                                                  |
| Address 2     | Apt #567                                                   |
| City          | Irving                                                     |
| State         | <u>TX</u>                                                  |
| Zip           | 75060                                                      |
| Telephone     | Fax                                                        |
|               |                                                            |
|               | Taxonomy Type                                              |
|               | None     Solic Base or International Associating Standards |
|               | M - SNC Micro-entities                                     |
|               | N - IAS/IFRS                                               |
|               | O - Other accounting                                       |
|               |                                                            |
|               |                                                            |
|               |                                                            |
|               |                                                            |
|               |                                                            |
|               |                                                            |

- Address line 1: address text
- Address line 2: address text
- Address line 3: town/city
- Address line 4: state
- Address line 5: zip code

NB: The contact you are shipping to must have the same address format defined on the Contact card in CRM >> Registers >> Contacts.

2. In module Stock >> Settings >> Freight Companies, fill in the necessary fields outlined below.

| • • •               | Test: Freight Company: New |
|---------------------|----------------------------|
| < >                 | Create 🗸 Cancel Save 🔨 🔀 🧔 |
| Code                | FEDEX                      |
| Name                |                            |
| Supplier            |                            |
| Reg. No.            |                            |
| Truck Information   |                            |
| Driver              |                            |
| CMR Text            |                            |
|                     | WebService connection      |
| Type                | FedEx Live Mode            |
| Security Key        | 1234567890                 |
| Password            | 1234567890                 |
| Account Number      | 12345 Meter number 67890   |
| Del. Signature req. | None                       |

#### Mandatory fields:

- Code: FEDEX

Enter the following information in the WebService connection section, then Save the record:

- Type: paste special to FedEx
- Security Key
- Password
- Account Number
- Meter Number

NB: If you are testing, please do not tick the 'Live Mode' checkbox.

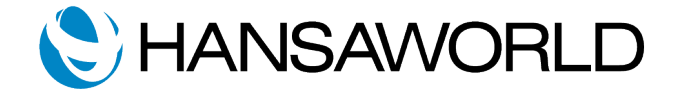

# **FEDEX White Paper**

3. In module Stock >> Settings >> Pack Type, specify the proper dimensions of the boxes that you have, the correct measurement type, then Save the record.

| < >        | Create ~       | Cancel Save | ► X (            |
|------------|----------------|-------------|------------------|
| Code AN    | IYTH           |             |                  |
| Comment FE | DEX_MEDIUM_BOX |             |                  |
| Width      | 3.00           | Length      | 4.00             |
| Height     | 5.00           | Measurement | Imperial (lb/in) |

### FedEx Specific Pack Types

The following pack types are specific to FedEx:

- FEDEX\_SMALL\_BOX
- FEDEX\_MEDIUM\_BOX
- FEDEX\_LARGE\_BOX
- FEDEX\_EXTRA\_LARGE\_BOX
- FEDEX\_PAK
- FEDEX\_TUBE
- FEDEX\_ENVELOPE

To specify these specific pack types (defined above), in the Pack Type window:

- Code: can be anything
- Comment: must specify the pack type exactly as written above

Leave all other fields blank and Save.

For example, to use a FedEx Medium Box:

- Code: anything
- Comment: FEDEX\_MEDIUM\_BOX

Save the record.

## Part 2: Workflow

1. Create Sales Order with Items. OK and Save.

|        |             |              |             | _         |            |            |               |          |       |          |     |
|--------|-------------|--------------|-------------|-----------|------------|------------|---------------|----------|-------|----------|-----|
|        | No. 1       |              | P Na        | me Test   |            |            |               |          |       |          |     |
| Cus    | tomer 1     |              | Official    | No        |            |            |               |          |       | 🗹 ОК     |     |
|        |             | Term         | s Items     | Currency  | Del. Terms | Price List | Inv. Address  | Del. Ado | dress |          |     |
|        | Dat         | te 20/11/201 | 9 Our I     | eference  | Test       |            | Salesmar      | n TEST   |       | Closed   |     |
| Pay    | ment Term   | ns 1         |             | Attention |            |            | Projec        | t        |       | Reserved | Ŀ   |
| Plan   | ned Deliver | y 20/11/201  | 9 Tag       | s/Objects |            |            | Order Class   |          |       |          |     |
| De     | spatch Dat  | te           |             | eference  |            |            | Order Type    | Normal   |       |          |     |
| De     | spatch Tim  | e            | Cust        | Ord. No.  |            |            | Sales Contrac | t        |       |          |     |
|        |             |              |             |           |            |            |               |          |       |          |     |
|        | Item        | Qty          | Description |           |            |            | Unit Price    | %        | Sum   | 4        | A   |
| 1      | 1           | 1            | Test Item   |           |            |            |               |          |       | 0.00     | В   |
| 2      |             |              |             |           |            |            |               |          |       |          | С   |
| 3      |             |              |             |           |            |            |               |          |       |          | D   |
| 4      |             |              |             |           |            |            |               |          |       |          | E   |
| 5      |             |              |             |           |            |            |               |          |       |          |     |
| 6      |             |              |             |           |            |            |               |          |       |          | F O |
| 7      |             |              |             |           |            |            |               |          |       |          | G   |
| 8      |             |              |             |           |            |            |               |          |       |          | н   |
| 9      |             |              |             |           |            |            |               |          |       |          |     |
| 10     |             |              |             |           |            |            |               |          | _     |          |     |
| 11     |             |              |             |           |            |            |               |          | _     |          |     |
| 12     |             |              |             |           |            |            |               |          | _     |          |     |
| 10     |             |              |             |           |            |            |               |          |       |          |     |
| 14     |             |              |             |           |            |            |               |          | -     |          |     |
| 40     |             |              |             |           |            |            |               |          |       |          |     |
| urrenc | y           | GP %         | 0.0         | Reverse \ | /AT        | VAT        |               | Subtotal |       | 0.00     |     |
|        |             | Total GP     | 0.00        | Ext. Tax  |            | Base       |               | TOTAL    |       | 0.00     |     |

2. From the Sales Order, create a Delivery.

| Create ~  | Cancel    | Save | *            |
|-----------|-----------|------|--------------|
| New Ord   | er        |      | ЖN           |
| Duplicate | 9         |      | ЖY           |
| Workflow  | Activity  |      | <b>公 # C</b> |
| Delivery  |           |      | ₩ L          |
| Down Pag  | yment Inv | oice |              |
| Email     |           |      | ΩжМ          |
| Invoice   |           |      | ЖF           |
| Project   |           |      |              |
| Project B | udget     |      |              |
| Purchase  | Order     |      |              |
| Returned  | Goods     |      | ЖB           |
| Stock Mo  | vement    |      |              |
| Add Cust  | omer      |      |              |
| Add Item  |           |      |              |
| POS Invo  | ice       |      |              |

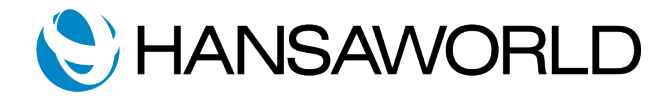

# **FEDEX White Paper**

3. On the Freight tile, select Freight Company 'FEDEX' from paste special and Save.

|                                                                                                    |                                                                                                    |             |                                                              |             | Create .    | Cancer Sav                                            | •                                               | <b></b>                                                  |                                                  |                       |
|----------------------------------------------------------------------------------------------------|----------------------------------------------------------------------------------------------------|-------------|--------------------------------------------------------------|-------------|-------------|-------------------------------------------------------|-------------------------------------------------|----------------------------------------------------------|--------------------------------------------------|-----------------------|
| No. 102                                                                                                    | 7                                                                                                    | Nam         | e Morris Mel                                                 | odies       |             |                                                       |                                                 |                                                          |                                                  |                       |
| Customer 100                                                                                                    | В                                                                                                    | Official No | o                                                            |             | TREO        | No                                                    |                                                 |                                                          | OK                                               |                       |
|                                                                                                    | Terms                                                                                                    | Items       | Del. Terms                                                   | Packaging   | Del. Addres | s Comment                                             | Freight                                         |                                                          |                                                  |                       |
| Freight Compan                                                                                                    | y FEDEX                                                                                                    | P           |                                                              |             |             |                                                       |                                                 | Define Pa                                                | ckages                                           |                       |
| Nam                                                                                                    | e                                                                                                    |             |                                                              |             |             |                                                       |                                                 |                                                          |                                                  |                       |
| Reg. No                                                                                                    |                                                                                                    |             |                                                              |             |             |                                                       |                                                 |                                                          |                                                  |                       |
| Truck Informatio                                                                                                    | n                                                                                                    |             |                                                              |             |             |                                                       |                                                 |                                                          |                                                  |                       |
| Drive                                                                                                    | ···                                                                                                    |             |                                                              |             |             |                                                       |                                                 |                                                          |                                                  |                       |
| Drive                                                                                                    |                                                                                                    |             |                                                              |             |             |                                                       |                                                 |                                                          |                                                  |                       |
| CM                                                                                                    | к                                                                                                    |             |                                                              |             |             |                                                       |                                                 |                                                          |                                                  |                       |
|                                                                                                    |                                                                                                    |             |                                                              |             |             |                                                       |                                                 |                                                          |                                                  |                       |
| Dat                                                                                                    | e 12/03/2019                                                                                                    | Tags/       | Objects SJ                                                   |             |             | Order No. 10                                          | 060                                             |                                                          | Tel. Mes                                         | saq                   |
| Dat<br>Locatio                                                                                                    | e <u>12/03/2019</u><br>n                                                                                                    | Tags/       | Objects <u>SJ</u><br>Branch STN                              | IIA         |             | Order No. 10<br>Order Class                           | 060                                             |                                                          | ] Tel. Mes                                       | sag                   |
| Dat<br>Locatio<br>Rout                                                                                                    | e <u>12/03/2019</u><br>n                                                                                                    | Tags/       | Objects <u>SJ</u><br>Branch <u>STN</u><br>Project 200        | IIA         |             | Order No. 10<br>Order Class                           | 060                                             |                                                          | ] Tel. Mes:                                      | sag                   |
| Dat<br>Locatio<br>Rout<br>Scan Barcod                                                                                                    | e <u>12/03/2019</u><br>n                                                                                                    | Tags/       | Objects <u>SJ</u><br>Branch <u>STN</u><br>Project <u>200</u> | IIA<br>1008 |             | Order No. <u>10</u><br>Order Class                    | 060                                             |                                                          | ] Tel. Mes                                       | sag                   |
| Dat<br>Locatio<br>Rout<br>Scan Barcod                                                                                                    | e <u>12/03/2019</u><br>n<br>e                                                                                                | Tags/       | Objects <u>SJ</u><br>Branch <u>STM</u><br>Project <u>200</u> | IIA<br>1008 |             | Order No. <u>10</u><br>Order Class                    | 060                                             |                                                          | ] Tel. Mes                                       | sag                   |
| Dat<br>Locatio<br>Rout<br>Scan Barcod                                                                                                    | e 12/03/2019<br>n<br>e<br>e<br>Description                                                                                   | Tags/i      | Objects <u>SJ</u><br>Branch <u>STN</u><br>Project <u>200</u> | IIA<br>1008 |             | Order No. <u>10</u><br>Order Class<br>Cust. Item No.  | Ordered                                         | Avail.                                                   | ) Tel. Mess                                      | sag                   |
| Dat<br>Locatio<br>Rout<br>Scan Barcod                                                                                                    | e <u>12/03/2019</u> n e e Description Flute                                                                                  | Tags/i      | Objects <u>SJ</u><br>Branch <u>STM</u><br>Project <u>200</u> | IIA<br>1008 |             | Order No. 10<br>Order Class                           | Ordered 2                                       | Avail.                                                   | Del. Qty                                         | Sag<br>A<br>B         |
| Dat<br>Locatio<br>Rout<br>Scan Barcod<br>Item<br>1 10101<br>2 10103                                                                         | e <u>12/03/2019</u> n e e Description Flute Trumpet                                                                          | Tags/I      | Objects <u>SJ</u><br>Branch <u>STN</u><br>Project <u>200</u> | IIA<br>1008 |             | Order No. <u>10</u><br>Order Class<br>Cust. Item No.  | Ordered<br>2                                    | Avail.<br>428<br>5                                       | Del. Qty                                         | A<br>B<br>C           |
| Dat<br>Locatio<br>Rout<br>Scan Barcod<br>Item<br>1 10101<br>2 10103<br>3 10104                                                              | e 12/03/2019 n e e Description Flute Trumpet Clarinet                                                                        | Tags/I      | Objects <u>SJ</u><br>Branch <u>STN</u><br>Project <u>200</u> | 11A<br>1008 |             | Order No. 10<br>Order Class                           | Ordered<br>2<br>2<br>2                          | Avail.<br>428<br>5                                       | Del. Qty                                         | A<br>B<br>C<br>D      |
| Dat<br>Locatio<br>Rout<br>Scan Barcod<br>Item<br>1 10101<br>2 10103<br>3 10104<br>4 10105                                                   | e 12/03/2019<br>n<br>e<br>e<br>Flute<br>Trumpet<br>Clarinet<br>Saxophone                                                     | Tags//      | Objects <u>SJ</u><br>Branch <u>STM</u><br>Project <u>200</u> | IIA<br>1008 |             | Order No. 10<br>Order Class<br>Cust. Item No.         | Ordered<br>2<br>2<br>2<br>3                     | Avail.<br>428<br>5<br>6<br>3                             | Del. Qty<br>2<br>2<br>3                          | B<br>C<br>D           |
| Dat<br>Locatio<br>Rout<br>Scan Barcod<br>Item<br>1 10101<br>2 10103<br>3 10104<br>4 10105<br>5 20101                                        | e 12/03/2019 n<br>e<br>Description<br>Flute<br>Trumpet<br>Clarinet<br>Saxophone<br>Violin                                    | Tags//      | Objects <u>SJ</u><br>Branch <u>STM</u><br>Project <u>200</u> | IIA<br>1008 |             | Order No. 10<br>Order Class                           | Ordered<br>2<br>2<br>2<br>3<br>5                | Avail.<br>428<br>5<br>6<br>3<br>56                       | Del. Qty<br>2<br>2<br>3<br>5                     | A<br>B<br>C<br>D<br>E |
| Dat<br>Locatio<br>Rout<br>Scan Barcod<br>I Item<br>1 10101<br>2 10103<br>3 10104<br>4 10105<br>5 20101<br>6 20104                           | e 12/03/2019 n e e e Flute Trumpet Clarinet Saxophone Violin Double Bass                                                     | Tags/<br>   | Objects <u>SJ</u><br>Branch <u>STM</u><br>Project <u>200</u> | IIA<br>1008 |             | Order No. 10<br>Order Class                           | Ordered<br>2<br>2<br>2<br>3<br>5<br>1           | Avail.<br>428<br>56<br>3<br>56<br>54                     | Del. Qty<br>2<br>2<br>3<br>5<br>1                | A<br>B<br>C<br>F      |
| Dat<br>Locatio<br>Rout<br>Scan Barcod<br>1 10101<br>2 10103<br>3 10104<br>4 10105<br>5 20101<br>6 20104<br>7 40102                          | e 12/03/2019 n e e e Flute Flute Trumpet Clarinet Saxophone Violin Double Bass Snare Drum                                    | Tags/I      | Objects <u>SJ</u><br>Branch <u>STM</u><br>Project <u>200</u> | IIA<br>1008 |             | Order No. 10<br>Order Class<br>Cust. Item No.         | Ordered<br>2<br>2<br>2<br>3<br>5<br>5<br>1<br>1 | Avail.<br>428<br>5<br>6<br>6<br>3<br>3<br>56<br>54<br>92 | Del. Qty<br>2<br>2<br>3<br>5<br>1<br>1           | A<br>B<br>C<br>D<br>F |
| Dat<br>Locatio<br>Rout<br>Scan Barcod<br>1 10101<br>2 10103<br>3 10104<br>4 10105<br>5 20101<br>6 20104<br>7 40102<br>8 40109               | e 12/03/2019 n e Description Flute Trumpet Clarinet Saxophone Violin Double Bass Snare Drum Xylophone                        | Tags//<br>  | Objects <u>SJ</u><br>Branch <u>STM</u><br>Project <u>200</u> | IIA<br>1008 |             | Order No. 1(<br>Order Class _                         | Ordered<br>2<br>2<br>3<br>5<br>1<br>1<br>1      | Avail.<br>428<br>5<br>6<br>3<br>3<br>56<br>54<br>92<br>7 | Del. Qty<br>2<br>2<br>3<br>5<br>5<br>1<br>1<br>1 | A<br>B<br>C<br>F      |
| Dat<br>Locatio<br>Rout<br>Scan Barcod<br>1 10101<br>2 10103<br>3 10104<br>4 10105<br>5 20101<br>6 20104<br>7 40102<br>8 40109<br>9          | e 12/03/2019<br>n<br>e<br>e<br>Flute<br>Trumpet<br>Clarinet<br>Saxophone<br>Violin<br>Double Bass<br>Snare Drum<br>Xylophone | Tags/       | Objects <u>SJ</u><br>Branch <u>STM</u><br>Project <u>200</u> | 11A<br>1008 |             | Order No. 1(<br>Order Class                           | Ordered<br>2<br>2<br>2<br>3<br>5<br>1<br>1<br>1 | Avail.<br>428<br>5<br>6<br>3<br>56<br>54<br>92<br>7      | Del. Qty<br>2<br>2<br>3<br>5<br>1<br>1<br>1      | A<br>B<br>C<br>F      |
| Dat<br>Locatio<br>Rout<br>Scan Barcod<br>1 10101<br>2 10103<br>3 10104<br>4 10105<br>5 20101<br>6 20104<br>7 40102<br>8 40109<br>9          | e 12/03/2019 n e e Description Flute Trumpet Clarinet Saxophone Violin Double Bass Snare Drum Xylophone                      | Tags/       | Objects <u>SJ</u><br>Branch <u>STM</u><br>Project <u>200</u> | IIA<br>1008 |             | Order No. 1 <u>(</u><br>Order Class<br>Cust. Item No. | Ordered<br>2<br>2<br>2<br>3<br>5<br>1<br>1<br>1 | Avail.<br>428<br>5<br>6<br>3<br>56<br>54<br>92<br>7      | Del. Qty<br>2<br>2<br>3<br>5<br>1<br>1<br>1      | A<br>B<br>C<br>F<br>F |
| Dat<br>Locatio<br>Rout<br>Scan Barcod<br>I tem<br>1 10101<br>2 10103<br>3 10104<br>4 10105<br>5 20101<br>6 20104<br>7 40102<br>8 40109<br>9 | e 12/03/2019<br>n<br>e<br>e<br>Flute<br>Trumpet<br>Clarinet<br>Saxophone<br>Violin<br>Double Bass<br>Snare Drum<br>Xylophone | Tags/I      | Objects <u>SJ</u><br>Branch <u>STM</u><br>Project <u>200</u> | 11A<br>1008 |             | Order No. 1(<br>Order Class                           | Ordered<br>2<br>2<br>2<br>3<br>5<br>1<br>1<br>1 | Avail.<br>428<br>5<br>6<br>3<br>56<br>54<br>92<br>7      | Del. Qty<br>2<br>2<br>3<br>5<br>1<br>1<br>1      |                       |

Result: Service Type field will display.

- 4. In the Service Type field, select the appropriate service from FedEx and Save.
- 5. Select 'Define Packages', and specify the:
- QTY
- Pack Type
- If dimensions were not predefined with Pack Type, specify the:
- Weight (use less than 50, for example, as FedEx has requirements)
- Declared Value

Save and close the window.

6. OK the Delivery record and Save.

7. From the Operations Menu, select 'Register Electronic Shipment'.

Result: Labels will be created and attached to the Document Manager of the Delivery record.

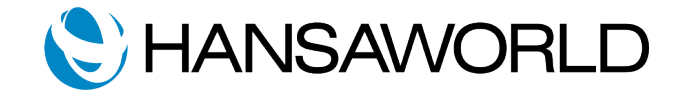